## Web端如何撤销已提交的询价方案(文档)

说明:用户提交询价方案后,若单据暂无人审批,用户本人提交的询价单可进行撤回操作。

用户登录互海通Web端,依次点击"采购管理-询价管理",在询价管理界面默认"备件"类型,点 击状态为"报价审批中"的具体单据进入"询价方案详情(报价审批中)"界面,在该界面点击右下 方"撤回",再次点击"确定"即单据变成"询价中"状态。

| <b>優</b> 互海                         | 妆                                  | ◎ Q I作台 (12712) 船舶AIS 资讯 发现 |                   |                          |              |                                          |                |                              |                           |        |         |            | #R                           |                  |                |                                         |          |  |
|-------------------------------------|------------------------------------|-----------------------------|-------------------|--------------------------|--------------|------------------------------------------|----------------|------------------------------|---------------------------|--------|---------|------------|------------------------------|------------------|----------------|-----------------------------------------|----------|--|
| ₯ 维修管理                              |                                    | ſ                           | 备件                | 物料 油料                    | 海图           |                                          |                |                              |                           |        |         |            |                              |                  |                |                                         |          |  |
| ▲ 库存管理                              |                                    | ſ                           |                   |                          |              |                                          |                |                              |                           |        |         |            |                              |                  | 查看已到期的询问       | 介单(296)   □ 5                           | 這看我的询价单  |  |
| ☆ 采物管理                              | ~                                  |                             | 新増                |                          |              |                                          | 2、点击具体报价审批中的单据 |                              |                           |        | 请选择归属公司 | ♥ 请选择询价创建时 | 2商名称                         | 授家关键字            |                | 1 I I I I I I I I I I I I I I I I I I I |          |  |
| 采购申                                 | 5                                  |                             | #                 | 询价单号                     | 路船 💌         | 询价物品数                                    | 询价供应商数         | 反馈数量                         | 词价人姓名                     | 询价人邮箱  | 询价人电话   | 归属公司       | 询价日期                         | 截止报价日期           | 币种             | 报价审批中 ▼                                 | 攝作       |  |
| 采购对接                                | Ê                                  | J.                          | 1                 | PE-P24073110             | -9           | 1                                        | 3家             | 3 次报价反馈                      | 预发Henry                   |        |         | -          | 2024-07-31                   | 2024-11-12 00:00 | EUR            | 报价审批中 ①                                 |          |  |
|                                     | д ><br>Б                           | L                           | 2                 | PE-P24073109             |              | 2                                        | 5家             | 1 次报价反馈                      | 预发Henry                   |        |         |            | 2024-07-31                   | 2024-11-12 00:00 | USD            | 报价审批中 🛈                                 |          |  |
| 采购计                                 | 1)                                 | L                           | 3                 | PE-P24073108             |              | 2                                        | 2家             | 1 次报价反馈                      | 预发Henry                   |        |         |            | 2024-07-31                   | 2024-11-14 00:00 | USD            | 报价审批中 ①                                 |          |  |
| 海价管理                                | Ŧ                                  |                             | 4                 | PE-P24072302             | - <u></u>    | 1                                        | 26家            | 1 次报价反馈                      | 预发Henry                   |        |         |            | 2024-07-23                   | 2024-08-02 00:00 | CNY            | 报价审批中 ①                                 |          |  |
| 采购订                                 | ê                                  | 1                           | 5                 | 尺层击 未购官□<br>PE-P22030702 | -号, 互海7号     | "理"<br>2                                 | 8家 + 共享        | 3 次报价反馈                      | 哈测哈测哈                     |        | 10.000  |            | 2022-03-07                   | 2022-05-21 19:00 | CNY            | 报价审批中 🛈                                 |          |  |
| 供应商                                 | Ŧŧſì                               | L                           |                   |                          |              |                                          |                |                              |                           |        |         |            |                              |                  |                |                                         |          |  |
| 年度协                                 | 241                                | L                           |                   |                          |              |                                          |                |                              |                           |        |         |            |                              |                  |                |                                         |          |  |
| 物资反                                 | 8                                  | 1                           |                   |                          |              |                                          |                |                              |                           |        |         |            |                              |                  |                |                                         |          |  |
|                                     |                                    |                             |                   |                          |              |                                          |                |                              |                           |        |         |            |                              |                  |                |                                         |          |  |
|                                     | 道价方案洋情 <mark>名公寓版中</mark>          |                             |                   |                          |              |                                          |                |                              |                           |        |         |            |                              |                  |                |                                         |          |  |
| 询价单                                 | !号: PE-F                           | P241                        | 11302             |                          |              |                                          |                |                              |                           |        |         |            |                              |                  |                |                                         |          |  |
| 询价日                                 | <b>询价目期:</b> 2024-11-13 <b>询价单</b> |                             |                   |                          |              |                                          |                | 1 <b>单名称:</b> 备件询价单P24111302 |                           |        |         |            | 物品关型: 备件<br>物价人 MA 2. 2017 标 |                  |                |                                         |          |  |
| 询价人                                 | <b>邮箱:</b> 1234                    | 17****                      | **4@q0            | ą.com                    |              |                                          | 询价人电           | · 今年末知<br>话:                 | <b>归属公司:</b> 上海互海信息科技有限公司 |        |         |            |                              |                  |                |                                         |          |  |
| 比价意                                 | 见: OK                              |                             | -                 | NO 20.00 1 4945          | 1///ONIVA 20 | 00 L :===::::::::::::::::::::::::::::::: | 0.00           |                              |                           |        |         |            |                              |                  |                |                                         |          |  |
| 头际未<br>A2024                        | 吗 「 坝 初品<br> 113 [ 互海1             | - "<br>号: 货                 | 影響意合              | · 30.00,运输费用 0.0         | 30 (含税0%, 税  | 100   运费芯()(CN)<br>接 0.00)]              | ) 0.00         |                              |                           |        |         |            |                              |                  |                |                                         |          |  |
| 查看预算使用情况> ▲ 曾示:智能发展分析发现异常情况 点击查看 >> |                                    |                             |                   |                          |              |                                          |                |                              |                           |        |         |            |                              |                  |                |                                         |          |  |
|                                     |                                    |                             |                   |                          |              |                                          |                |                              |                           |        |         |            |                              |                  |                |                                         |          |  |
| 已追方案(1) 海价供应商(1家)                   |                                    |                             |                   |                          |              |                                          |                |                              |                           | 10.007 |         |            |                              |                  |                |                                         |          |  |
| 显示                                  | 隐藏列                                |                             |                   |                          |              |                                          |                |                              | Ŀ                         |        |         |            |                              | <b>挾</b> 算儿      | .44⊈ ⊕:1 CNY = | 0.02 USD = 0.7                          | 2897 EUR |  |
| #                                   | 备件名称                               |                             | 代号/规格/图号 采购要求 物品申 |                          |              |                                          |                |                              | 确定要撤回吗                    |        |         | 8          | 月日月日                         | 申请单号/项号          | 单价 (CNY)       |                                         | 货物       |  |
|                                     | 前盖板垫                               | H ()                        |                   | 774 00 000               |              |                                          | 申购数            |                              |                           |        | 2日期:    | 2024-12-11 |                              | OL1-PA-P2411     |                | 00.0                                    |          |  |
| 1                                   | 位置号:                               | 2                           |                   | 771-02-003               |              |                                          | 当前库            | 当前军                          |                           |        | (地点:    | 扬州港        | 1104 -2                      | _2 10.00 5 30.0  |                |                                         |          |  |
|                                     |                                    |                             |                   |                          |              |                                          |                |                              |                           |        |         |            |                              |                  |                |                                         |          |  |
|                                     | -                                  |                             |                   |                          |              |                                          |                |                              | 4、点击"捕                    |        |         | "确定"撤回即可   |                              |                  | _              |                                         |          |  |
| 单据进                                 | 度                                  |                             |                   |                          |              |                                          |                |                              |                           |        |         |            | 打印                           | 殿回               | 对比供应商          | 同意                                      | 退回       |  |
|                                     |                                    |                             |                   |                          |              |                                          |                |                              |                           |        |         |            |                              |                  |                |                                         |          |  |
|                                     |                                    |                             |                   |                          |              |                                          |                |                              |                           |        |         |            |                              |                  |                |                                         |          |  |

| S. | 三,四个针文                |   |    |              |                    |        |                    |         |         |           |           |            |                           |           |  |
|----|-----------------------|---|----|--------------|--------------------|--------|--------------------|---------|---------|-----------|-----------|------------|---------------------------|-----------|--|
| Ä  | 采购管理                  | ~ | 备件 | 物料           | 油料 海豚              | 161    |                    |         |         |           |           |            |                           |           |  |
|    | 采购申请                  |   |    |              |                    |        |                    |         |         |           |           | 查看已到       | 期的询价单( <mark>162</mark> ) | 一只查看我的询价单 |  |
|    | 采购对接                  |   | 新增 | 뷧            | 专骤4点击"持            | 敵回"后,在 | 询价管理界面,单据状态<br>◆   | 变为"询价中" | 请选择归属公司 | ▼ 请选择询价创建 | 里时间 供应商名称 | 搜索         | 关键字                       | 援友 重置     |  |
|    | 物资验收                  | > | #  | 询价单号         | 询价单名称              | 询价模式 ▼ | 采购申请单编号、单据4        | 计划属性 ▼  | 申请船舶 ▼  | 询价物品数     | 询价供应商数    | 反馈数量       | 询价中▼                      | 操作        |  |
|    | 胎出 <b>口</b> 肉<br>來临计划 |   | 1  | PE-P24111301 | 备件询价单P2<br>4111301 | 普通询价   | OL1-PA-P24111203 🛈 | 零星采购    | 互海1号    | 2         | 1家        | 2 次报价反馈 +2 | 询价中<br>已截止报价              |           |  |
|    | 询价管理                  |   | 2  | PE-P24101601 | 备件询价单P2<br>4101601 | 普通询价   | 互海1号季度申请①          | 季度采购    | 互海1号    | 1         | 3家        | 1 次报价反馈    | 询价中<br>已截止报价              |           |  |
|    | 采购订单                  |   | 3  | PE-P24101001 | 备件询价单P2<br>4101001 | 普通询价   | PA-P23031401 ()    | 季度采购    | 互海1号    | 1         | 1家        | 0次报价反馈     | 询价中<br>已截止报价              |           |  |
|    | 供应商评价                 |   | 4  | PE-P24092502 | 备件询价单P2<br>4092502 | 普通询价   | 备件申请单20221009(3)①  | 季度采购    | 互海1号    | 1         | 1家        | 0次报价反馈     | 询价中<br>已截止报价              |           |  |
|    | 年度协议价                 |   | 5  | PE-P24092501 | 备件询价单P2<br>4092501 | 普通询价   | PA-P22120103 🛈     | 其他采购    | 互海1号    | 2         | 4家        | 0次报价反馈     | 询价中<br>已截止报价              |           |  |
|    | 物资反馈                  |   | 6  | PE-P24090201 | 备件询价单P2<br>4090201 | 普通询价   | 备件申请单20221031(2)①  | 月度采购    | 互海1号    | 1         | 4家        | 0次报价反馈     | 询价中<br>已截止报价              |           |  |